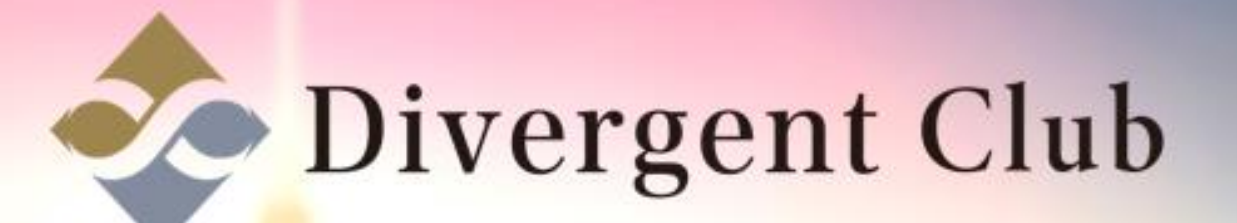

## facebook .

Facebook 新規アカウント 作成マニュアル Android

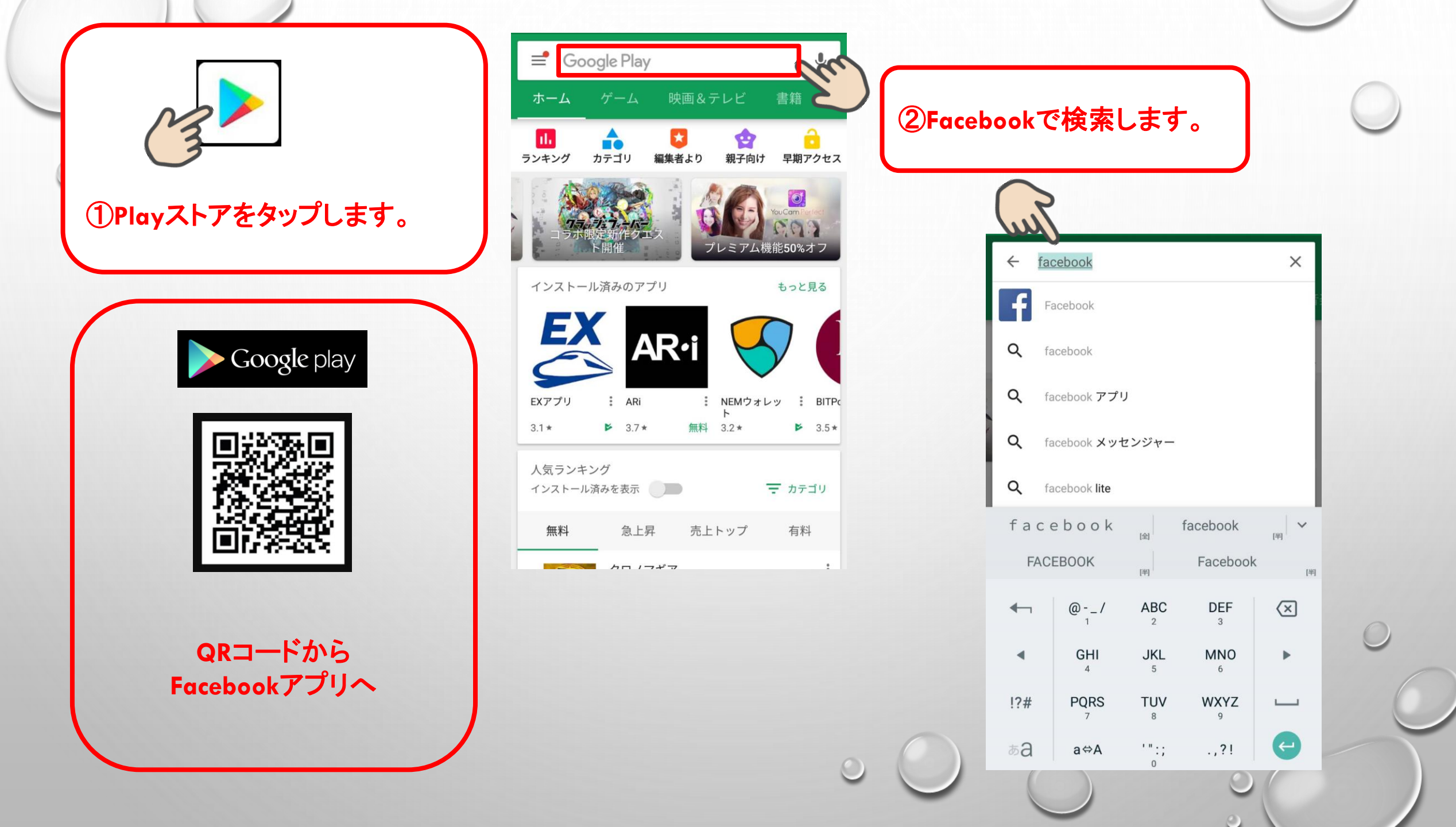

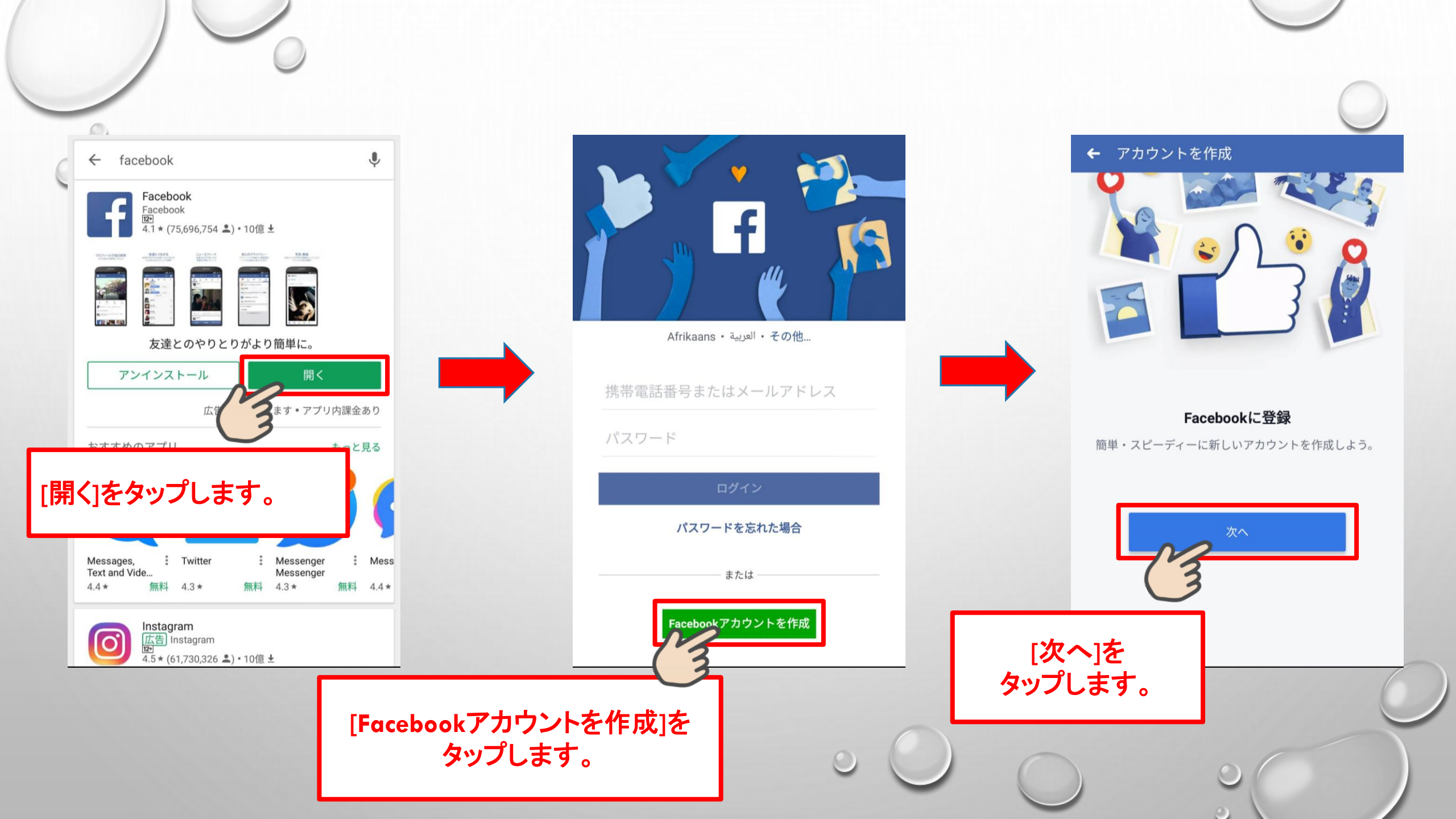

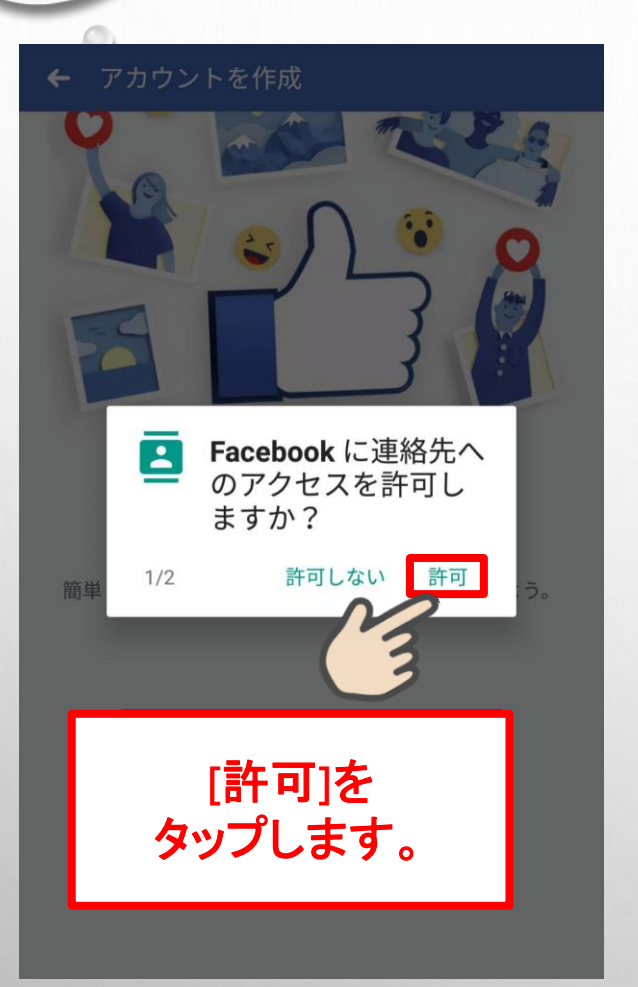

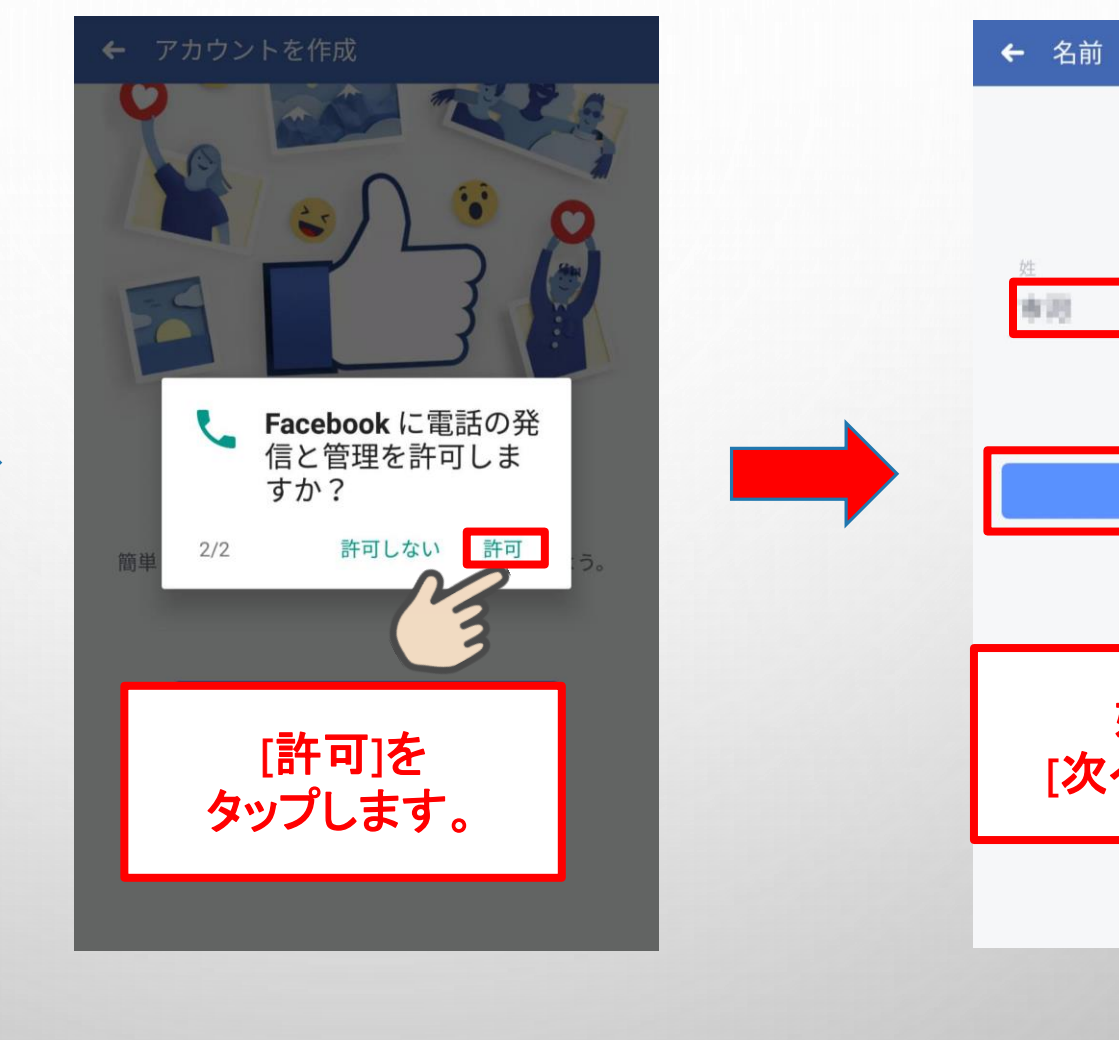

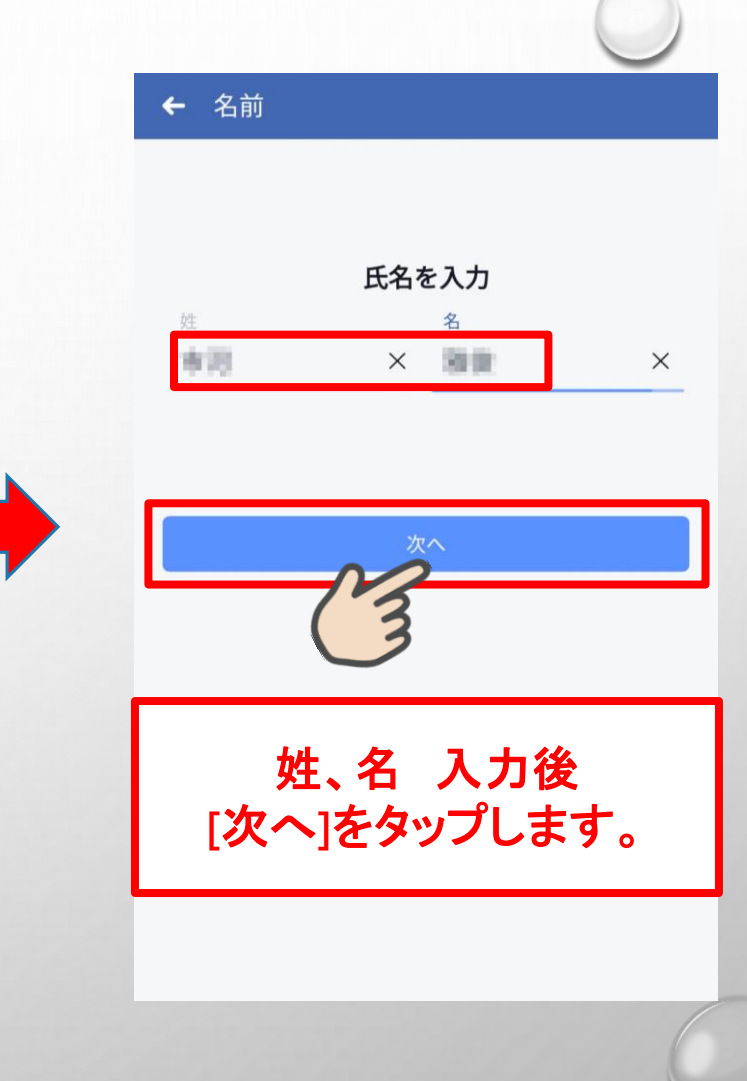

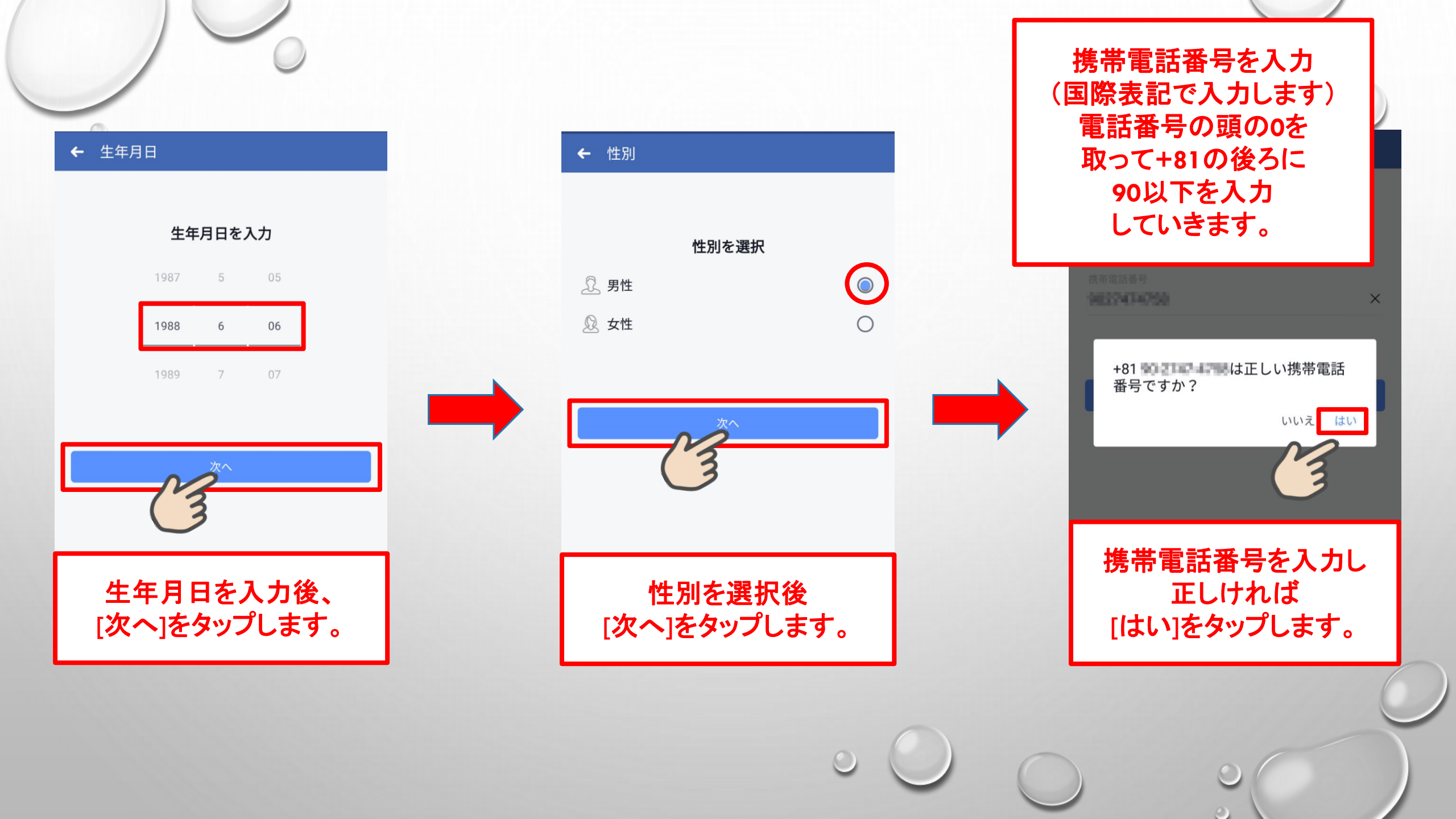

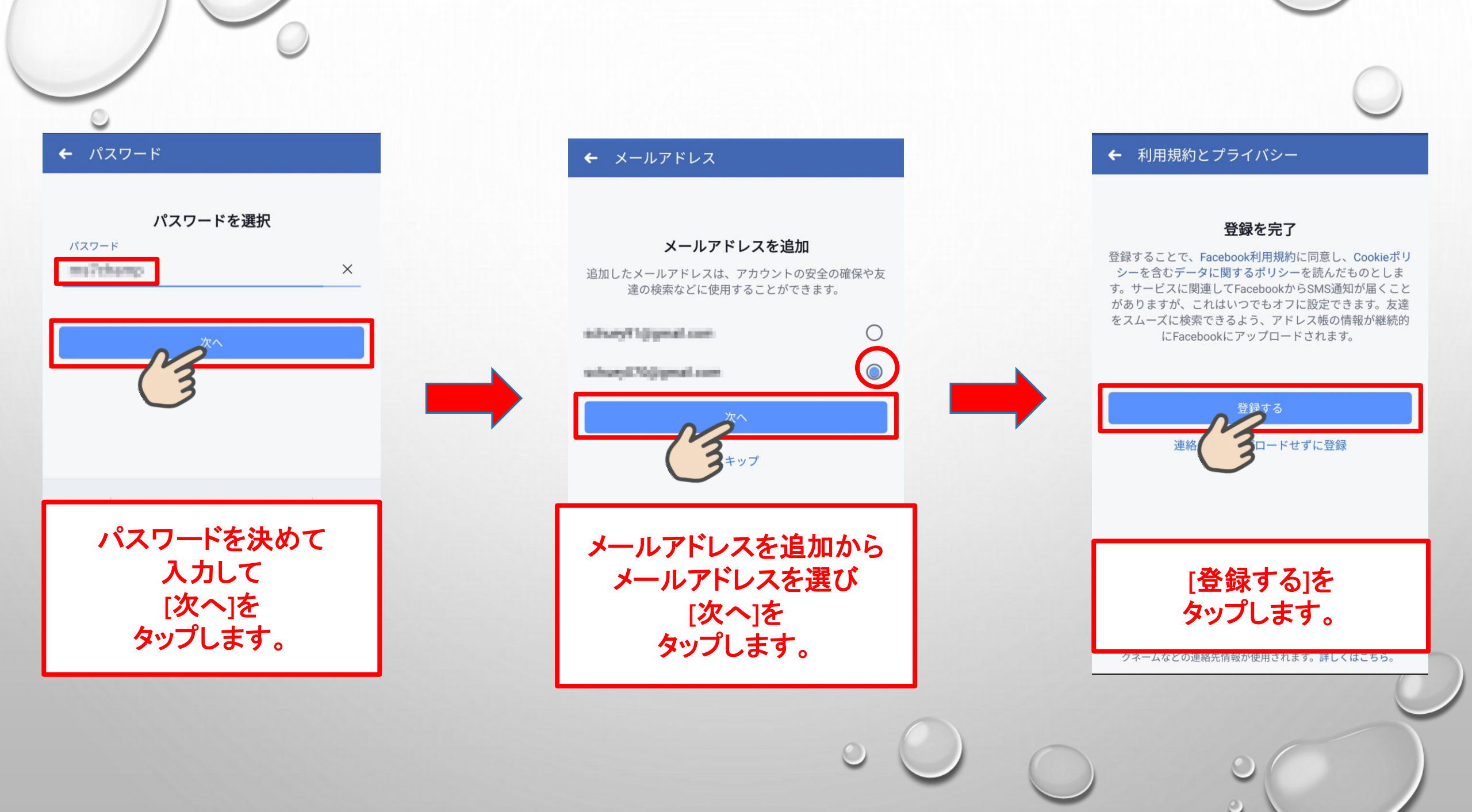

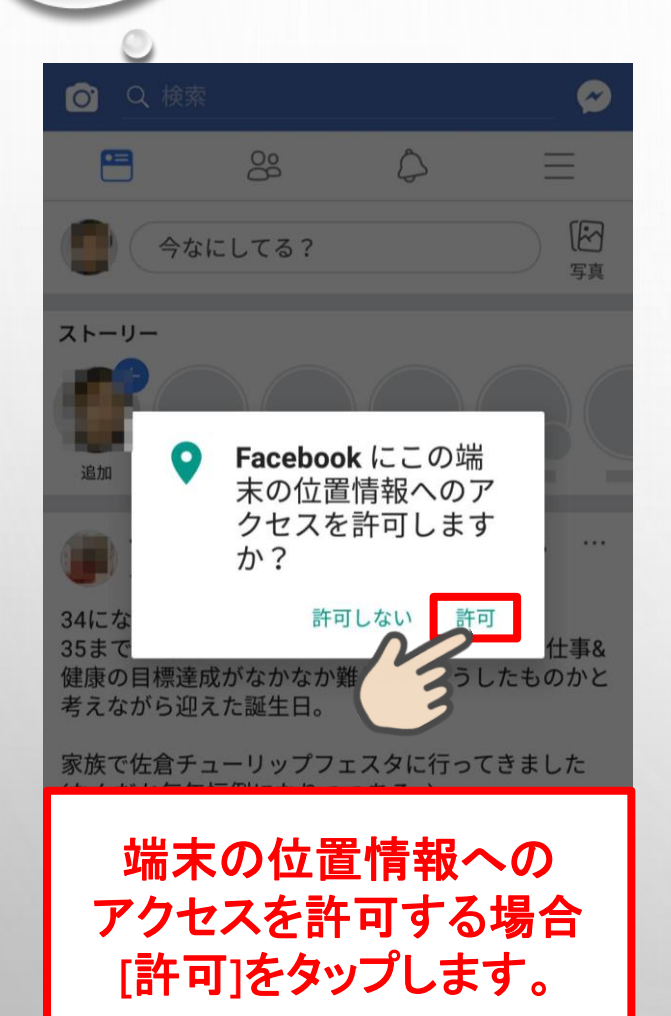

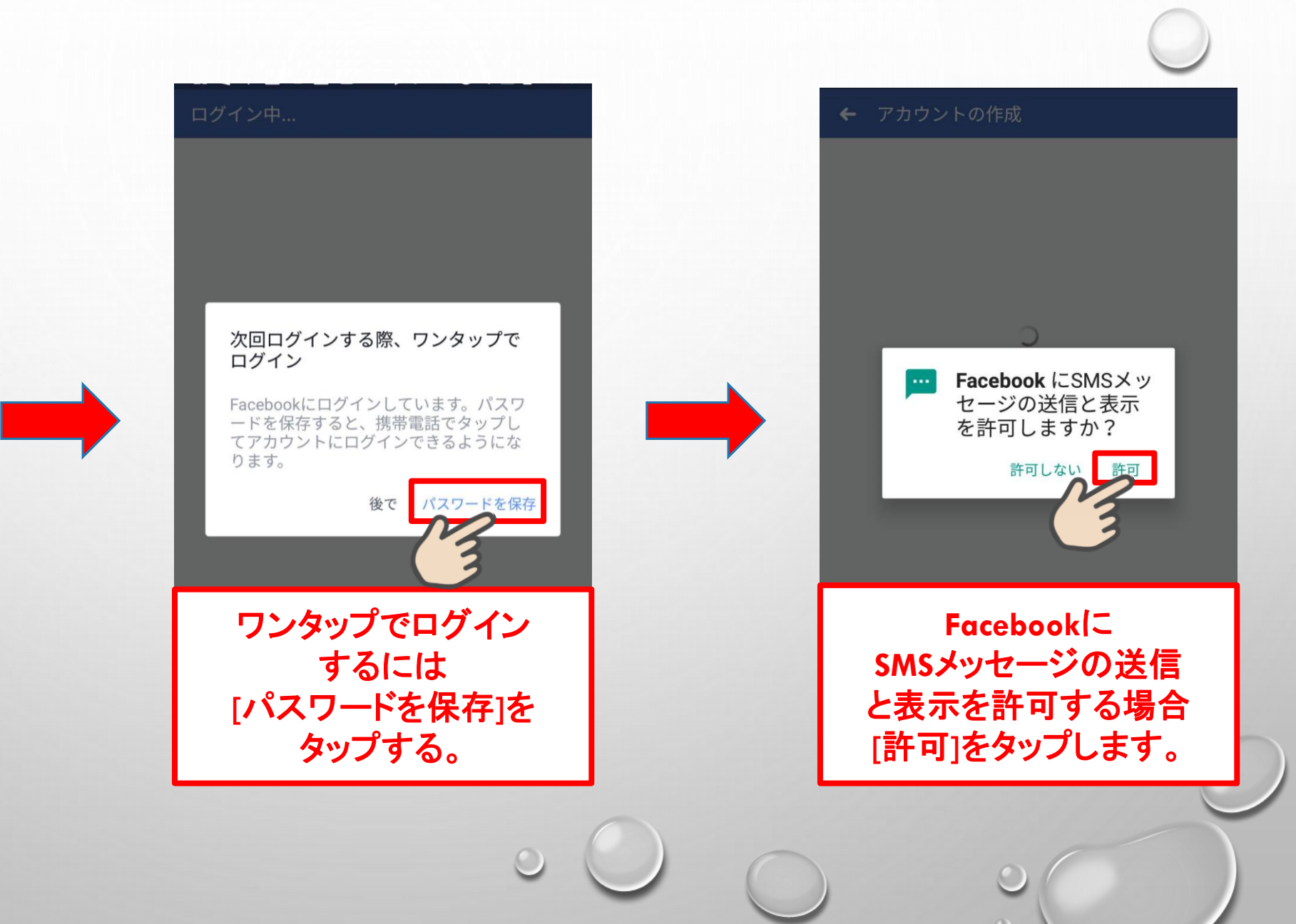

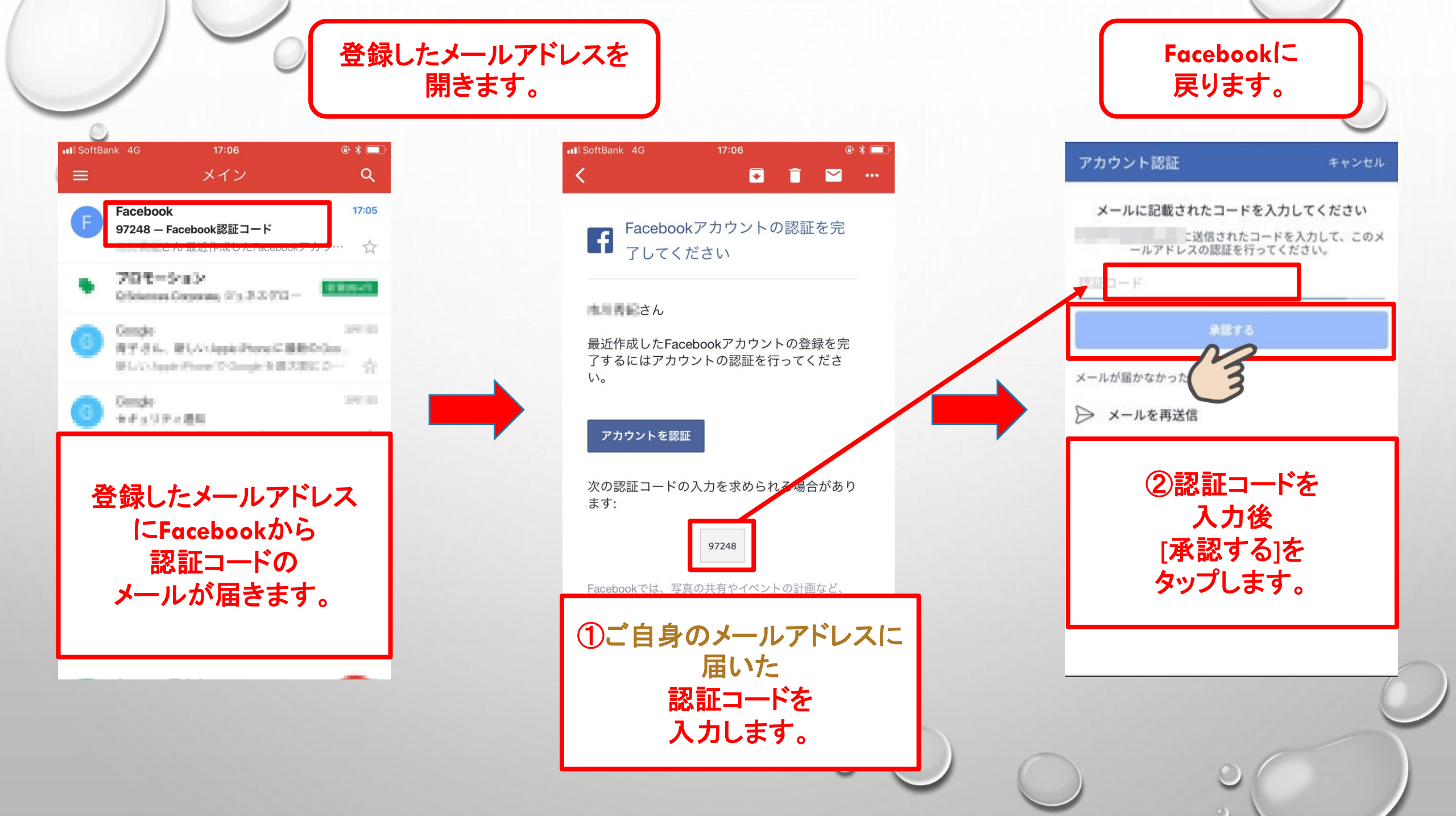

自分の写真を追加 友達になる 完了 ○ Q 検索 ~ 連絡先 -8 0  $\equiv$ プロフィール画像を追加してし 治療 表出子 今なにしてる? う。 写真 後で ストーリー 後で 追加 知り合いかも Takaichi Minowa プロフィール写真の設定を [友達になる] 後ほど行うので をタップして Focebook スキップします。 友達リクエストを 新規アカウント 行います。 写真を撮る 開設完了です。 お疲れ様でした。 ギャラリーから選択 XE // TAL CON ALCIDO リクエストが承認されるとお知らせが届きます。